# GUIA DE INSTALACION DE MYSQL COMMUNITY SERVER 8.0

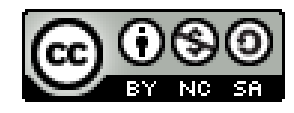

This work is licensed under a Creative Commons Attribution-NonCommercial-ShareAlike 4.0 International License.

Pedro P. Alarcón Cavero pedrop.alarcon@etsisi.upm.es universidad Politécnica de Madrid

# Guía de instalación de MySql Community Server 8.0

Pedro P. Alarcón Cavero

pedrop.alarcon@etsisi.upm.es

Universidad Politécnica de Madrid

# Tabla de contenido

| <b>1.</b> Vis | ión general de MySql                                                         | 2  |
|---------------|------------------------------------------------------------------------------|----|
| 2. Ins        | talación de MySql Community Server - paquete instalación Windows             | 3  |
| 2.1.          | Descargar el archivo de instalación MSI Installer de MySql Community Server. | 3  |
| 2.2.          | Instalación de MySql Server y de MySql Workbench                             | 5  |
| 2.3.          | Ubicación de las carpetas de programas, datos y documentación                | 12 |
| 2.3.1.        | Programas                                                                    | 12 |
| 2.3.2.        | Datos                                                                        | 12 |
| 2.3.3.        | Manual de referencia                                                         | 12 |
| 3. Ini        | ciar y parar el servidor MySql Server                                        | 13 |
| 4. Clie       | ente MySql Workbench                                                         | 15 |
| 5. Clie       | ente mysql                                                                   | 16 |
| 6. Ins        | talación manual desde archivo ZIP                                            | 17 |
| 7. Ins        | talación en otros sistemas operativos                                        | 18 |
| 7.1.          | Sistemas Mac                                                                 | 18 |
| 7.2.          | Sistemas Linux                                                               | 22 |
| 8. Ins        | talación como servicio virtualizado con docker                               | 23 |

Esta documentación se ha confeccionado con la versión de Mysql Community Server 8.0.19, pero dado que se publican nuevas versiones con cierta frecuencia, es posible que cuando vaya a instalarlo la versión haya avanzado, eso sí, sin grandes cambios en el proceso de instalación.

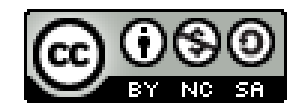

This work is licensed under a Creative Commons Attribution-NonCommercial-ShareAlike 4.0 International License.

# 1. Visión general de MySql

MySQL, es el sistema de gestión de bases de datos SQL de código abierto más popular. Actualmente desarrollado, distribuido y respaldado por Oracle Corporation que ofrece una versión comercial (MySql Enterprise). Está escrito en C y C++ y está disponible para múltiples plataformas. La siguiente figura muestra la arquitectura de MySql:

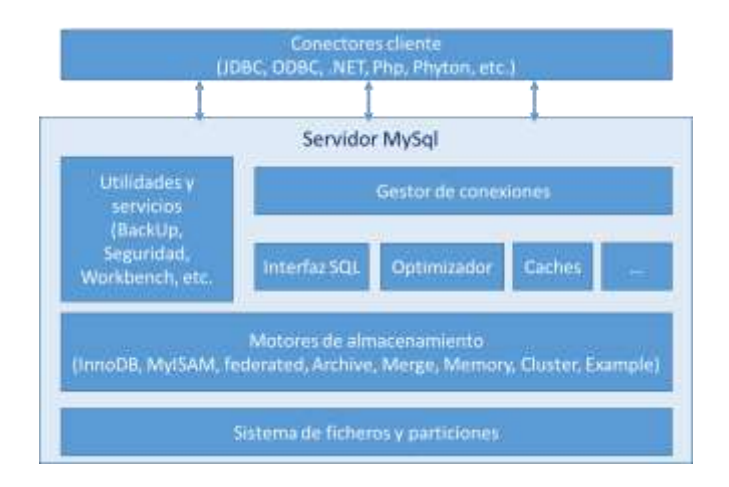

Un servidor MySql puede gestionar múltiples bases de datos y conexiones cliente a las mismas:

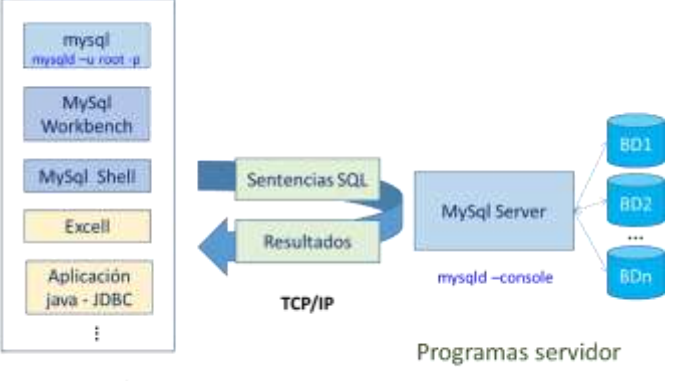

Programas cliente

Además de MySql Workbench, existe otro programa cliente popular llamado PhpMyAdmin que también permite administrar y gestionar bases de datos MySql en diferentes sistemas operativos.

MySql Server dispone de varios motores siendo InnoDB el más utilizado:

| Engine    | Descripción                                                                               |
|-----------|-------------------------------------------------------------------------------------------|
| InnoDB    | Soporta transacciones, bloqueo a nivel de fila y claves foráneas. Es el motor por defecto |
| MyISAM    | Utilizada para trabajo de solo lectura o principalmente de lectura                        |
| MEMORY    | Los datos se almacenan en memoria principal.                                              |
| CSV       | Tablas almacenadas en formato de valores separados por comas                              |
| ARCHIVE   | Motor de almacenamiento de archivo                                                        |
| EXAMPLE   | Motor de ejemplo, de utilidad para desarrolladores.                                       |
| FEDERATED | Motor de almacenamiento to que accede a tablas remotas.                                   |
| HEAP      | Sinónimo del motor MEMORY.                                                                |
| MERGE     | Colección de tablas MyISAM usadas como una sola. También conocido como MRG MyISAM.        |

# 2. Instalación de MySql Community Server - paquete instalación Windows

- 2.1. Descargar el archivo de instalación MSI Installer de MySql Community Server.
- 1. Abrir un navegador internet con la url <u>https://dev.mysql.com/downloads</u> y seleccionar la opción MySQL Community Server.

| - MySQL Yum Repos                      | itory    | <ul> <li>C API (libmysqlclient)</li> </ul>       |
|----------------------------------------|----------|--------------------------------------------------|
| - MySQL APT Repos                      | tory     | <ul> <li>Connector/C++</li> </ul>                |
| - MySQL SUSE Repo                      | sitory   | <ul> <li>Connector/)</li> </ul>                  |
|                                        |          | - Connector/NET                                  |
| MySQL Communit                         | y Server | <ul> <li>Connector/Node.js</li> </ul>            |
| <ul> <li>MySQL Cluster</li> </ul>      |          | <ul> <li>Connector/ODBC</li> </ul>               |
| MySQL Router                           |          | <ul> <li>Connector/Python</li> </ul>             |
| <ul> <li>MySQL Shell</li> </ul>        |          | <ul> <li>MySQL Native Driver for PHP</li> </ul>  |
| <ul> <li>MySQL Workbench</li> </ul>    |          |                                                  |
| W1050 Victory Page                     | 100 C    | <ul> <li>MySQL Benchmark Tool</li> </ul>         |
| <ul> <li>MySQL Installer to</li> </ul> | rwindows | <ul> <li>Time zone description tables</li> </ul> |
| <ul> <li>MySQL for Excel</li> </ul>    |          | <ul> <li>Download Archives</li> </ul>            |
| MySQL for Visual S                     | tudio    |                                                  |
| <ul> <li>My5QL Notifier</li> </ul>     |          |                                                  |

2. Desplazarse por la página hasta hacer visible la ventana *Generally Available (GA) Releases*, y seleccionar el sistema operativo en el que se desee instalar MySql. También podría descargarse una versión anterior de MySql.

| Select Operating System:                                                                                                    | Seriest Dy                                                                                                    | enating System:                                                                                                    |                             |
|----------------------------------------------------------------------------------------------------|----------------------------------------------------------------------------------------------------|----------------------------------------------------------------------------------------------------|-----------------------------|
| Microsoft Windows                                                                                                    | Microso                                                                                                    | A Windows                                                                                                    |                             |
| Recommended Download:<br><b>MySQL Installer</b><br>for Windows<br>All MySQL Products. For All Windows Platforms.<br>In One Package. | Select O<br>Monano I<br>Debian G<br>Sutta I<br>Rad Han<br>Rad Han<br>Radore<br>Unar - D<br>met25<br>Browth<br>Baum C | Jonatha (2010)<br>Vindove<br>Mai<br>Mai<br>In Strangton Server<br>Emergina Server<br>Emergina Linux / Osale Linux<br>energy |                             |
| Windows (x86, 32 & 64-bit), MySQL Installer MSI                                                                                     |                                                                                                    | Go to Downi                                                                                                    | ood Page >                  |
| Other Downloads:                                                                                                    |                                                                                                    |                                                                                                    |                             |
| Windows (x86, 64-bit), ZIP Archive                                                                                                  | 8.0.19                                                                                                    | 187.8M                                                                                                    | Download                    |
| Integrand B.B. 10, and address of the                                                                                               | MD4: #1                                                                                                    | 2+72+76+113355+++3                                                                                                    | Elfortatteab  <br>Signature |
|                                                                                                    |                                                                                                    | 406.754                                                                                                    | Download                    |
| Windows (x86, 64-bit), ZIP Archive<br>Debug Binaries & Test Suite                                                                   | 8.0.19                                                                                                    |                                                                                                    | Retworkscode                |

Seleccionar ahora la opción "Go to Download page" para descargar el paquete de instalación. También puede descargarse la versión ZIP Archive.

3. En esta página podremos descargar seleccionando la respectiva opción *Download* el fichero para la instalación vía web o el archivo para instalación desde disco, con un tamaño mayor de archivo pero que no requiere conexión a internet durante el proceso de instalación. En el desarrollo de esta guía se ha descargado el fichero de instalación desde disco: *mysql-installer-community-8.0.19.0*.

| Gen  | eral Availability (GA) Releases                               | -9          |               |                      |                           |
|------|---------------------------------------------------------------|-------------|---------------|----------------------|---------------------------|
| Му   | SQL Installer 8.0.19                                          | Instalad    | ión vía wel   | b                    |                           |
| Sele | 1 Operating System:                                           |             |               | Louising for prev    | HOUR GA                   |
| Mic  | resoft Windows                                                |             | ~]            | WHEN DE              |                           |
| wi   | ndows (x86, 32-bit), MSI installer                            |             | 8.0.19        | 18.6M                | Download                  |
| 179  | constant web community \$0.70.5 mill                          |             | Server, Sala  |                      | instruction in the second |
| wie  | ndows (x86, 32-bit), MSI Installer                            |             | 8.0.19        | 398.9M               | Download                  |
| ing  | epi (meather communitie 8.0, 19.0, mail)                      |             | MDb Lat       | **************       |                           |
|      |                                                               | Instalació  | in desde dis  | sco                  | CENTUR-                   |
| •    | We suggest that you use the MDS<br>the packages you download. | checksums a | nd CouPG sign | atures to verify the | integrity of              |

4. A continuación, se muestra una página en la que podemos utilizar una cuenta de Oracle para iniciar la descarga, o comenzar inmediatamente la descarga sin necesidad de conexión a Oracle, seleccionado la opción *No thanks, just start my download*. En principio, seleccionaremos esta última opción.

| MySQL Community Downloads                                                                                                    |             |
|----------------------------------------------------------------------------------------------------|-------------|
| Login Now or Sign Up for a free account.                                                                                                    |             |
| An Dracle Web Account provides you with the following advantages:                                                                                                    |             |
| Fast access to MySQL software downloads     Download technical White Papers and Presentations     Post messages in the MySQL Discussion Forums     Report and track bugs in the MySQL bug system                                                                         |             |
| Login »<br>Lucing =y Cracle Web account<br>MySQL.com is using Oracle SSO for authentication. If you already have an Gracle Web account, clic<br>Login linic. Otherwise, you can signup for a free account by clicking the Sign Up link and following to<br>instructions. | k the<br>he |
| No thanks, just start my download.                                                                                                    |             |
| CRACLE © 2020. Gracle Corporation and/or its affiliates                                                                                                    | 9           |
| Legal Policies   Your Privacy Rights   Terms of Use   Trademark Policy   Contributor Agreement   Cookle Preferences                                                                                                    |             |

En lugar de crear una cuenta en Oracle o utilizar una si ya se tiene creada, iniciaremos la descarga sin utilizar una cuenta, seleccionando "No thanks, just start my download".

5. A continuación, se procederá a la descarga del fichero de instalación, en la carpeta de Descargas o en la carpeta seleccionada.

#### 2.2. Instalación de MySql Server y de MySql Workbench.

- Ejecutar el fichero descargado mysql-installer-community-8.0.19.0.msi. Dependiendo de la versión del instalador (web o disco) y del sistema operativo destino, podemos tener un juego de pantallas iniciales diferentes. Las que se muestran en este apartado corresponden a la versión de instalación 8.0.19 desde disco y al sistema Windows 10.
- El instalador muestra la siguiente ventana, en la que figuran diferentes tipos de instalación de MySql. Por defecto, viene seleccionado el tipo "Developer Default". Esta opción instala tanto el servidor MySql Server como el cliente MySql Workbench y otra serie de clientes y conectores enfocados al desarrollo de aplicaciones que accedan una base de datos MySql.

| MySQL. Installer<br>Adding Community                                                                            | Choosing a Setup Type<br>Please select the Setup Type that suits yo                                                                                                    | TUT UNK EDIN.                                                                                                    |
|----------------------------------------------------------------------------------------------------|----------------------------------------------------------------------------------------------------|----------------------------------------------------------------------------------------------------|
| Omming a Server Type ()<br>One's Requirements<br>Institution<br>Resource Configuration<br>Institution Completer | <ul> <li>Oraceloper Default<br/>Installs als people of meeting for<br/>bytog, development perprove.</li> <li>Server only<br/>installs only the MySQL Server<br/>product.</li> <li>Clevet only<br/>mediate, welthout a server.</li> <li>Full<br/>Installs with installed of MySQL<br/>products and Features.</li> <li>Clause<br/>Manually arised the provided built<br/>system.</li> </ul> | Setup Type Description<br>Installi the MySQL Server and this truth<br>required for MySQL explicition development.<br>This is used if you release<br>applications for an existing tensor.<br>This Setup Type includes:<br>* MySQL Simer<br>* MySQL Server<br>* MySQL Server<br>MySQL Servers and Install (Juster Instances,<br>MySQL Servers and Install (Juster Instances,<br>* MySQL Fooder<br>High availability source diservory for InvectOP<br>cluster return to be installed on assistants |

Sin embargo, para seguir el curso de MySql se recomienda realizar la instalación con tipo *Custom*, en aras a simplificar los componentes instalados. Configuraremos la instalación seleccionando manualmente los componentes de MySql.

Seleccionamos el tipo *Custom* y a continuación pulsamos el botón *Next*.

| Choosing a Setup Type                                                                                                    |                                                                                                    |
|----------------------------------------------------------------------------------------------------|----------------------------------------------------------------------------------------------------|
| Please select the Setup Type that suits ye  Developer Default Initiality all products meeted for Initiality all products meeted for Initiality only the MySOL Server product.  Cleast only Initiality only the MySOL Cleant products, without a server.  Full Initiality all initiated MySOL Full Initiality all initiates.  Cleastown Manually refer the products that through do installed on the initiality | Settup Type Description<br>Allows you to select eacity which products you<br>would like to install. This also allows to pick oth<br>perver versions and architectures (depending on<br>your O(6).                                                                                                    |
|                                                                                                    | Choosing a Setup Type<br>Please select the Setup Type that subs ye<br>Developer Default<br>Instalt all products meeted for<br>https://weighting.<br>Server only<br>Instalt only the MySCL Server<br>products<br>Cleant and<br>Instalt, only the MySCL Cleant<br>products, without a server<br>Full<br>Instalt, and functioned MySCL<br>Server and functions<br>Cleant and functions<br>Cleant |

- 3. Una vez seleccionada el tipo de instalación personalizada (*Custom*), seleccionaremos los siguientes productos disponibles:
  - En "MySQL Servers" seleccionaremos para instalar "MySQL Server 8.0.19" pulsando la flecha de color verde:

| MySQL Installer                                                                                                  |                                                                                                    | - 0                                                          | × |
|----------------------------------------------------------------------------------------------------|----------------------------------------------------------------------------------------------------|--------------------------------------------------------------|---|
| MySQL Installer<br>Adding Community                                                                              | Select Products and Feature                                                                                                    | atures                                                       |   |
| and the second second second second second second second second second second second second second second second | Filten                                                                                                    |                                                              |   |
| Chineseng a Senior Syna                                                                                          | All Suffware, Current GA, Any                                                                                                    | Enr                                                          |   |
| Select Products and Features                                                                                     | Available Products:                                                                                                    | Products/Features To Be Installed:                           |   |
| Installation                                                                                                    | <ul> <li>MySQL Server 3.0</li> <li>MySQL Server 3.0.11.0</li> <li>MySQL Server 3.0.11.0</li> <li>MySQL Server 3.0.11.0</li> <li>MySQL Server 1.0.11.0</li> <li>MySQL Server 1.0.11.0</li> <li>MySQL Server 1.0.11.0</li> <li>MySQL Server 1.0.11.0</li> <li>MySQL Server 1.0.11.0</li> <li>MySQL Server 1.0.11.0</li> <li>MySQL Server 1.0.11.0</li> <li>MySQL Server 1.0.11.0</li> <li>MySQL Server 1.0.11.0</li> <li>MySQL Server 1.0.11.0</li> <li>MySQL Server 1.0.11.0</li> <li>MySQL Server 1.0.11.0</li> <li>MySQL Server 1.0.11.0</li> <li>MySQL Server 1.0.12.0</li> <li>MySQL Server 1.0.11.0</li> <li>MySQL Server 1.0.12.0</li> <li>MySQL Server 1.0.12.0</li> <li>MySQL Server 1.0.12.0</li> <li>MySQL Server 1.0.12.0</li> <li>MySQL Server 1.0.12.0</li> </ul>                                                                                                    | Nice<br>Nice<br>Nice<br>Nice<br>Nice<br>Nice<br>Nice<br>Nice |   |
|                                                                                                    | Participation (1995)<br>Anticipation (1996)<br>Anticipation (1996)<br>Antic | ena locoren lo litter                                        |   |

- En Applications, seleccionaremos "MySQL Workbench 8.0.19" y "MySql Notifier 1.1.8"
- También se puede seleccionar en *Documentation* el producto "*MySQL Documentation 8.0.19*" y bases de datos de ejemplo con "*Samples and Examples 8.0.19*".

No obstante, con posterioridad y una vez instalados los productos seleccionados en esta ventana, se podrá ejecutar el instalador de MySql y añadir, quitar o modificar cualquiera de los productos que comprenden la instalación *de MySql Community Server*.

4. Una vez seleccionados los productos, pulsaremos el botón Next, para instalarlos.

| MySQL Installer<br>Adding Community                                                | Select Products and Features Please select the products and features you would like to install on this ma                                                                                                    | ichine.                                                                                                    | ×    |
|------------------------------------------------------------------------------------|----------------------------------------------------------------------------------------------------|----------------------------------------------------------------------------------------------------|------|
| Choosing a Setup Type                                                              | All Suffware, Correct DA, Arty                                                                                                    | 6.04                                                                                                    |      |
| Select Products and Features                                                       | Available Products: Products/Features To Be                                                                                                    | installed                                                                                                    |      |
| Check Resumments<br>Humaflattion<br>Product Configuration<br>Installation Complete | MySGL Servers     Applications     MySGL Server     Applications     MySGL Server     Applications     MySGL Connectation     MySGL Server Ada fit     Development     Development     Devevlopment     Devevlopment     Devevlopment | - X54<br>Components<br>on<br>bei<br>8.0.19 - X64<br>bench Core<br>fluid<br>1. X56<br>er<br>ton 5.0.19 - X56<br>must<br>J<br>bei 8.0.19 - X56<br>heres<br>J<br>bei 8.0.19 - X56<br>heres |      |
|                                                                                    | Restminant No.4<br>Restminant Class & Volt<br>Restminant Northe                                                                                                    | Advanced Certs                                                                                                    | atu  |
|                                                                                    | < Back Nex                                                                                                    | d - Can                                                                                                    | icel |

5. En la siguiente ventana muestra los productos que requieren de algún paquete o componente no instalado. Seleccionar la opción *Execute* para instalar los paquetes necesarios automáticamente. Si en la columna *Status* de un producto figura "Manual" el paquete se deberá resolver manualmente, si se quiere instalar el producto. Para seguir el curso de MySql únicamente son necesarios MySQL Community Server y MySQL Workbench.

| MySQL Installer                 | Check Requirements<br>The following products favor fails<br>there appointed by Reparation<br>or and American by red market a | ng magakamenta. Ng SCI, instake nali ethangat<br>I maekad ai manaat celenat te maatwel autor<br>manaelija | to reserve<br>alticatly. Club |
|---------------------------------|----------------------------------------------------------------------------------------------------|----------------------------------------------------------------------------------------------------|-------------------------------|
| Read Plants on Summer           | For Droduct                                                                                                    | Requisitored                                                                                              | 20000                         |
| Desk Replacements               | C My8GL Server 6-0.19<br>C 6A-675, Weithweith 8-0.19                                                                         | Manual Wand Cov 2018 Bellerik.                                                                            |                               |
| hat a week of the second second |                                                                                                    |                                                                                                    |                               |
|                                 |                                                                                                    |                                                                                                    |                               |
| restant Corport                 |                                                                                                    |                                                                                                    |                               |
|                                 |                                                                                                    |                                                                                                    |                               |
|                                 | T.                                                                                                    | - Back (Seculo ) Hant -                                                                                   | Canad                         |

6. Si falta algún componente se procede a su instalación, debiendo aceptar los términos de licencia. En este caso es necesario *Microsoft Visual C++ 2015 Redistributable*. Aceptamos los términos y condiciones de licencia y pulsamos el botón *Instalar*.

| MARIE Volume                               |                                                                                                    | X                                 |
|--------------------------------------------|----------------------------------------------------------------------------------------------------|-----------------------------------|
| MySQL. Install                             | er Check Requirements The following products have failing requirements. MyNX indulies will imme of this actematically. Requirements marked a manual cannot be                                                     | ethoropet to occurring :          |
| Disarga bear type<br>Intel Printeen sector | Microsoft Visual C++ 2015<br>Redictributable (v64) - 14.0 24123                                                                                                    | Status<br>174. H151               |
| Indexe Control                             | TERMINOS DE LICENCIA DEL SOFTWARE DE MICROSOFT<br>COMPLEMENTOS DE MICROSOFT VISUAL STUDIO 2015, SHELLS DE<br>VISUAL STUDIO Y C++ REDISTRIBUTABLE<br>Los presentes bieneros de konça constitujen en contrato entre |                                   |
|                                            | Acapto los Hernevos y condiciones de los rece<br>Indules Cense<br>Italue                                                                                                    | n technig ynu<br>hi'r nef eisadel |
|                                            | - dette - linnin - li                                                                                                    | ius - Geod                        |

7. Una vez cumplidos los requisitos procederemos a instalar los productos seleccionados pulsando el botón *Execute* en la siguiente ventana:

| MySQL: Installer<br>Adding Community                                                                                               | Installation<br>The following products will be installed                                                                                              |                                                                                                    |        |        |
|----------------------------------------------------------------------------------------------------|----------------------------------------------------------------------------------------------------|----------------------------------------------------------------------------------------------------|--------|--------|
| Opennia a lana faian<br>Intern frances and faian an<br>On A lang sectory<br>Malation<br>Transform Contracts<br>Interface Contracts | Product<br>My/QD, Maryer AX 15<br>My/QD, Mostlewert 8.8.19<br>My/QD, Mastlewert 8.8.19<br>My/QD, Occurrentation 8.8.19<br>Complex and Ecomplex 8.8.16 | Distin<br>Resky to Install<br>Ready to Install<br>Ready to Install<br>Ready to Install<br>Ready to Install | Pognis | Halles |
|                                                                                                    | City (Evenue) to install the following particu                                                                                                    | 10.                                                                                                    |        |        |

8. Si la instalación es correcta se mostrará cada producto con Status Complete y un tick verde. Seleccionar la opción *Next*.

| MySQL Installer                                                                                                    | Installation<br>NetWorkgenducti with exciting                                                                                                    |                                                                                | -       | 1      | × |
|----------------------------------------------------------------------------------------------------|----------------------------------------------------------------------------------------------------|--------------------------------------------------------------------------------|---------|--------|---|
| Chromologia Soliva Trans<br>General Production and Promote<br>Device Transconcernes<br>Statisticaeus (Company)<br>Product Company)<br>Product Company | Product Vin AlpSQL Server 8.0.19 Vin AlpSQL Network 8.0.19 Vin AlpSQL Notifier 1.1.2 Vin SQL Notifier 1.1.2 Vin SQL Notifier 1.1.2 Vin Stangton and Examples 8.0.19 Vin Sangton and Examples 8.0.19 Vin Sangton and 8.0.19 Vin Sangton and 8.0.19 Vin Sangton and 8.0.19 | Status<br>Complete<br>Complete<br>Complete<br>Complete<br>Complete<br>Complete | Program | Táztes |   |
|                                                                                                    | Shipe Details +                                                                                                    | ( test (                                                                       | Next >  | Careed |   |

9. A continuación, se procede a configurar los productos de forma guiada, pulsar la opción Next.

| MySQL Installer                     |                                                                 | -                                                                                        |
|-------------------------------------|-----------------------------------------------------------------|------------------------------------------------------------------------------------------|
| MySQL Installer<br>Adding Community | Product Configuration                                           | are for each of the following products.<br>are this wave - efficient configuring all the |
| Chatalana (a Salata) Sylaw          | products.                                                       |                                                                                          |
| Second Products and Perform         | Product<br>MySQC Server 0.0.19<br>Servicies and Examples 0.0.19 | Shatun<br>Ready to portigure<br>Ready to configure                                       |
| Company Company                     |                                                                 | 20 20                                                                                    |
| Product Configuration               |                                                                 |                                                                                          |
| annanan Esgan                       |                                                                 |                                                                                          |
|                                     | ¢                                                               | 1                                                                                        |
|                                     |                                                                 |                                                                                          |
|                                     |                                                                 | Plant I- Carocel                                                                         |

10. En la ventana "High Availability" seleccionar la opción Standalone y pulsar el botón Next.

| 10 MySIQL Installer                   | i i i i i i i i i i i i i i i i i i i                                                                                                    |
|---------------------------------------|----------------------------------------------------------------------------------------------------|
| MySQL Installer<br>MySQL Server 8.819 | High Availability  Translative MySQ Server / Clease MySQ, Replication Cheater This settion in and the MySQ, Replication Cheater This settion in Article MySQ, and and an a view database relationse with the approximate the comparison relative epidemion laber. Which is defined, you can prevent relative even |
| High Availability                     | high method by subdivit, if requirem                                                                                                    |
| Type and here where                   | <ul> <li>Instants Conference Softwartings provides are and of the description legitic producting (Hill Exclusion free<br/>Models using Conference Conference).</li> </ul>                                                                                                    |
| Advantational States                  |                                                                                                    |
| Without Service                       |                                                                                                    |
| Logary Desire                         |                                                                                                    |
| Annual Collins                        | Renard Charter                                                                                                    |
|                                       | Alazier <u>Encol07</u> , skater vegarez a interestate tel trans MySGE, seman instancer to provide a<br>Bully automobili MA solutions. Mereken of a cluster simulation de societad such that retruisin<br>communication fatercy Setware servers in fee.                                                            |
|                                       | Ment - Cancel                                                                                                    |

11. En la ventana "Type and Networking" podemos dejar los valores por defecto, con valor por defecto 3306 para puerto de conexión al servidor (campo Port). Pulsar *Next* para continuar.

| MgSQL Installer                                                        |                                                                                                    |
|------------------------------------------------------------------------|----------------------------------------------------------------------------------------------------|
| MySQL Installer<br>MySQL Seven 63.12                                   | Type and Networking<br>Sine Celepater Type<br>One of the communication states for the NASS, sever emotions. The other with                                                                                                    |
| dense bester starter                                                   | define true much system resources are essigned to the MySES. Seven attains,<br>Config Type: Development Computer +                                                                                                    |
| form and following                                                     | Connectivity                                                                                                    |
| Aphromoso Other<br>Annotived Son<br>Hogonicania<br>Angly Configuration | Use the following control to a place their place and d like to contrast the file control.       ID 10/M#     X we control to a place the file control to a place to a place place to a place to a place to a place to a place to a |
|                                                                        | - Back Nint - Cased                                                                                                    |

12. En la siguiente ventana, "Authentication Method" seleccionar la opción por defecto. Podríamos seleccionar en su lugar "Use Legacy Authentication Method (Retain MySQL 5.x Compatibility)" sobre todo si se tienen aplicaciones ya creadas con acceso a motores MySql anteriores. Pulsar el botón *Next*.

| d<br>for Kuthantoukan (RCC04M8N0(0))<br>for the basis of a superior of storage (FULDe basis parameter<br>preser Mg/2). Second realizabilities parameter (gaining |
|----------------------------------------------------------------------------------------------------|
| n for Authoritopical (IECOMMENDIO)<br>does located as required strengts (PACM) located processed<br>in new MAXID, Second residualizing care this method gaining  |
| Free M(22) Some subblance as the nether going                                                                                                    |
|                                                                                                    |
| Histolical adaptive for the periods to be relatively tense relations<br>which add suggested for their new KD last and antiparticultural.                         |
| uther transients                                                                                                    |
| el community deven allelle our the systellard \$2 support<br>Intérne carriet de systematic support this raw                                                      |
| It's larve ran let configuration and the legacy MyXX.                                                                                                    |
| tead (Flatesh MyGCL 1.a Competitivity)<br>facebooks and had a too sit only be a second-read in the                                                               |
| tt, om MySCS, el erabitet Commercia se en épicons;<br>un en traga espírication e cut Pracédia.<br>mariter es dinar la regrant ancientia.                         |
| an inglety recommendation grounded stress to search                                                                                                    |
| 1                                                                                                    |

13. A continuación, se debe indicar una contraseña para el usuario root de la instalación de MySql, usuario con privilegios de administración. Además, podemos agregar si lo deseamos, no es necesario, una cuenta nueva pulsando en el botón "Add User".

| 1.5%                 | 1                                                                                                    |                                      |                              |                       |
|----------------------|----------------------------------------------------------------------------------------------------|--------------------------------------|------------------------------|-----------------------|
| MySQL Installer      | Accounts and Re                                                                                                    | les                                  |                              |                       |
| NySOL Server Bill 12 | Reef Account Personnel<br>Inter the parameters for the<br>plays.                                                                                                    | remandered Page                      | se conserving to along these | personal a surprise   |
| manager :            | MySQL Root Password                                                                                                    |                                      |                              |                       |
|                      | Report Recovered                                                                                                    |                                      |                              |                       |
| Automatical Andread  |                                                                                                    | Feature it chang                     | pre visite                   |                       |
| Accounts and Pates   |                                                                                                    |                                      |                              |                       |
| State-Taria          | Caller Contractor                                                                                                    |                                      |                              |                       |
|                      | The second second secon |                                      |                              |                       |
| April Collipson      | Unate RATES our second<br>controls of a set of points                                                                                                    | mi fint anna Airre àn<br>Fra         |                              | 11 (11 (14) (14) (14) |
| April Configuration  | Units MySQ Startame                                                                                                    | ni, for each same an<br>pra<br>Mad   | Constants and a constant     | a la Par Lett Ball    |
| Apaly Configuration  | MySQL Startume                                                                                                    | n, for and same of<br>pro-           | Compliation, Large Large     | Add User              |
| land Configuration   | Optical MySCA Systems                                                                                                    | ni, fur and same or<br>pro-          | Ver fak                      | Add (ter              |
| Apply Configuration  | Inset W22 corrections<br>metal of a per of pools<br>(9500 Systematic                                                                                                    | ni, futuria aatti ar<br>Ita<br>Taati | Completenes Geographics      | a la fre per foit     |
| Apary Configuration  | Units (MyC2) correction<br>methods of a set of people<br>(MySC) (sectores                                                                                                    | n, for one sets of                   | i mphaken, kanga ang         | Additor               |

14. Si hemos seleccionado agregar un nuevo usuario debemos indicar sus datos como nombre, contraseña y grupo de usuarios (rol) al que pertenecerá, y finalmente seleccionar el botón *Ok*.

| User Name              | CursoMySql     |
|------------------------|----------------|
| Host:                  | CAll Houts (ND |
| Role                   | DB Admin v     |
| Authentication         | MySQL          |
| AySQL user credentials |                |
| Password:              | •••••          |
| Confirm Password:      |                |
| Confirm Password:      | •••••          |

- 15. Tras haber indicado la contraseña del usuario root, y creado o no nuevos usuarios, seleccionar la opción *Next* en la ventana Accounts and Roles.
- 16. En la siguiente ventana se puede configurar MySql como servicio de Windows. Se puede dejar marcado o cambiar si se desea, el nombre del servicio, marcar o desmarcar la casilla *"Start MySQL Server at System Startup"* si se desea iniciar el servicio de MySql al arrancar Windows, y dejar marcada la casilla *"Standard System Account"*. En principio, dejaremos las opciones por defecto, y pulsaremos el botón *Next*.

| 11 Mg/003 Instalter                                                 | - a 3x                                                                                                    |
|---------------------------------------------------------------------|----------------------------------------------------------------------------------------------------|
| MySQL Installer<br>MySQL Sever 88.12                                | Windows Service<br>Configure MySIX Service a Mindoor Service                                                                                                    |
| Anna Information<br>Type and Television<br>Antoine Anna Anna Anna A | Windows Service Outsill           Plana specify a Workhows Samon motive to be used fractified MySQL Service instruments. A unique news service based for unit instruments.           Mindows Service Nations           Mindows Service Nations           Windows Service Nations           Windows Service Nations           Windows Service Nations           Windows Service Nations           Windows Service Nations |
| Andreas Server 1                                                    | Ran Windows Service in                                                                                                    |
| And Defporen                                                        | The My Q2, Terrer cent to non-order a party case scalar scalar that do the second<br>response of the sphere states.<br>Bendant Sphere Accurate<br>Response of the sphere states.<br>Cutater Nam<br>Are scaling user account can be effected for advanced concerns.                                                                                                    |
|                                                                     | + Bock Net + Cancel                                                                                                    |

17. Aplicar la configuración definida pulsando Next en la siguiente ventana.

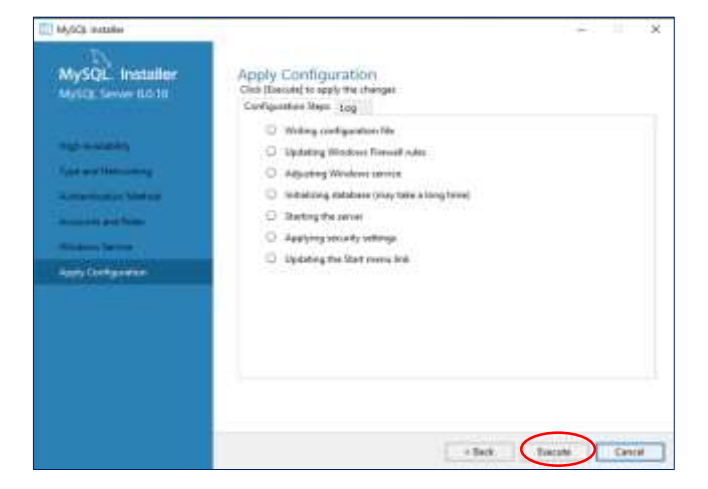

18. Se muestra otra ventana de la instalación en la que pulsaremos en el botón *Finish*, mostrando una venta de configuración del producto, en la que pulsaremos el botón *Next*.

| MySQL. Installer<br>Analog Commelly                | Product Configuration                                           | ed for each of the following products.                   |
|----------------------------------------------------|-----------------------------------------------------------------|----------------------------------------------------------|
| (Autors a Same Same                                | Not can cancel at any point if you wish to leav<br>products.    | en fin vizel effox soften base of the                    |
| tana Pakian na Kalumi<br>Dari Interneti<br>Salapin | Michael<br>14,723,340 (m. 23.23)<br>Dampers and Dampers, 25.237 | . Balan<br>Cardigal Brinn Jampinta<br>Pasaty In Lordigan |
| Pressues Configuration                             |                                                                 |                                                          |
| faalste Legen                                      | r                                                               |                                                          |
|                                                    |                                                                 | Feet - Carrie                                            |

19. A continuación, se visualiza una ventana para probar la conexión con el servidor de MySql. Introduciremos la contraseña del usuario root que establecimos en los pasos anteriores de la instalación, y comprobaremos la correcta conexión al servidor pulsando el botón *Check*.

| MySQL. Installer  | Connect To Server                                                                                                    |
|-------------------|----------------------------------------------------------------------------------------------------|
|                   | Safect the MyCCL server instances from the latter webles campts of small state.                                                                                                    |
| errent fo bene    | Server Fort Arch. Tupe Status                                                                                                    |
| and Configuration | B Mg601 Server 20.10 3305 864 (Rand-stone Server Control to a successfull)                                                                                                    |
|                   |                                                                                                    |
|                   | Pervisit the restantial that mends he used (squees not priviliged)<br>Gale "Dead" in aniant log work<br>Gale wave                                                                                                    |
|                   | Previous the evaluations that stands he used (explores and privileges)<br>Cale Transf <sup>1</sup> is an and long seals<br>User serve new constraints of the search of the standard standard s |

20. Seleccionamos *Execute* como último paso de configuración de la instalación.

| 10 MySCA Initaliat                      | - 6. X                                                                                 |
|-----------------------------------------|----------------------------------------------------------------------------------------|
| MySQL Installer<br>Samples and Examples | Apply Configuration<br>Clock (became) to apply the changes<br>Configuration (been: Lag |
|                                         | Obsching if there are any features installed that need configuration.                  |
| ( and part for some                     | C ? Ronning Scripts:                                                                   |
| and the second second                   |                                                                                        |
|                                         |                                                                                        |
|                                         |                                                                                        |
|                                         |                                                                                        |
|                                         |                                                                                        |
|                                         |                                                                                        |
|                                         |                                                                                        |
|                                         |                                                                                        |
|                                         |                                                                                        |
|                                         | e Back Bentide Convert                                                                 |

21. En las dos siguientes ventanas pulsamos las opciones *Finish* y *Next*, respectivamente. Se mostrará una última ventana de final de la instalación en la que pulsaremos *Finish*.

# 2.3. Ubicación de las carpetas de programas, datos y documentación

#### 2.3.1. Programas

En Windows 10, si realizamos la instalación desde el paquete de instalación tendremos el servidor MySql en la carpeta:

C:\Program Files\MySQL\MySQL Server 8.0

Y dentro de la subcarpeta bin tendremos todos los programas ejecutables del servidor.

El programa MySql Workbench 8.0 se encontrará en la carpeta:

#### C:\Program Files\MySQL\MySQL Workbench 8.0 CE

#### 2.3.2. Datos

En la carpeta C:\ProgramData\MySQL\MySQL Server 8.0 se encuentra el fichero de configuración my.cnf en el que podemos cambiar parámetros de configuración que se tienen en cuenta al iniciar el servidor MySql.

Algunos de estos parámetros de configuración que pueden cambiarse son:

• Puerto en el que se establece la conexión con el servicio de MySql, que figura en las líneas 61 y 89: Por defecto corresponde al puerto 3306, pero puede cambiarse su valor.

port=3306

• La carpeta dónde el servidor almacena las bases de datos, en la línea 95:

datadir=C:/ProgramData/MySQL/MySQL Server 8.0/Data

 La carpeta dónde por defecto el servidor busca los ficheros de datos al importar datos con LOAD DATA, en la línea 214

secure-file-priv="C:/ProgramData/MySQL/MySQL Server 8.0/Uploads"

En la carpeta C:\ProgramData\MySQL\MySQL Server 8.0\Data se encuentra las bases de datos albergadas en el servidor MySql. No es recomendable hacer ningún tipo de acción sobre estos ficheros, siempre se debe actuar a través del servidor mediante un programa cliente como MySql Workbench, mysql o PhpAdmin.

#### 2.3.3. Manual de referencia

Por otra parte si al instalar MySql, se ha seleccionado el producto Documentation, se tendrá en formato pdf el fichero "MySQL 8.0 Reference Manual" en la carpeta:

C:\Program Files (x86)\MySQL\MySQL Documentation 8.0

Esta misma documentación se encuentra, sin necesidad de instalar, en la dirección:

https://dev.mysql.com/doc/refman/8.0/en/

# 3. Iniciar y parar el servidor MySql Server

El servicio del servidor de MySql se inicia al arrancar el Windowss, si en el paso 16 del apartado 2.2 se dejó marcada la casilla *"Start MySQL Server at System Startup"*. No obstante, desde el sistema operativo se puede iniciar y parar el servidor MySql, por ejemplo, en Windows mostrando los servicios y seleccionando el correspondiente a MYSQL80, o bien ejecutando como administrador desde el símbolo del sistema los comandos:

- net start MYSQL80
- net stop MYSQL80

Otra opción es utilizar la aplicación *MySql Notifier*, si se tiene instalada. Si no se instaló al mismo tiempo que el servidor MySql, se puede instalar después ejecutando MySql Installer – Community y seleccionando *Add*.

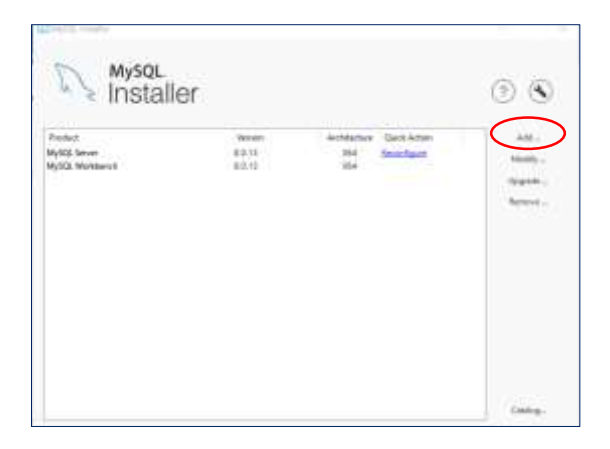

De entre los productos disponibles seleccionar MySql Notifier.

| MySQL Installer  | Select Products and Fina<br>New worlder potential form                                                                                                    | flares<br>operated blacks could be b | n methore                           |
|------------------|----------------------------------------------------------------------------------------------------|--------------------------------------|-------------------------------------|
| historic attacks | af isterection (10.54)                                                                                                    |                                      | 100444.000                          |
| And and a second | To address of two locals<br>a section of the section of the section |                                      | Ly de Indetted<br>VINCE IN<br>Indet |
|                  | Terrer (Add (Associated))<br>Researcher (19)                                                                                                    | (                                    | Harri Davat (                       |

Seleccionar el botón Next, y en la siguiente pantalla Execute.

| MySQL Installer<br>Astron Community                                                                                                    | Installation<br>To blood put of all bloods                                                                                                    | 0                         |        |      |
|----------------------------------------------------------------------------------------------------|----------------------------------------------------------------------------------------------------|---------------------------|--------|------|
| And Solve and Solve<br>And Solve Solve | Pasiak                                                                                                    | Gane<br>Santi () Archivel | Pagesi | See. |
|                                                                                                    | Line (Second Second Sec | eritage.                  | hauk   | Cent |

Seleccionamos Next, y por último Finish.

| MySQL Installer                                                                                                    | Installation<br>Netdoorg polati of leveloid |                 |        |       |
|----------------------------------------------------------------------------------------------------|---------------------------------------------|-----------------|--------|-------|
| Andrea an Indea                                                                                                    | Pended<br>Ogiča tasilis ( ), 1              | Selec<br>Loopee | Fragma | fatte |
|                                                                                                    | Dime Organia -                              |                 | Hast - | Carst |
| MySQL Installer                                                                                                    | Installation Complete                       | Meid.           | 2      |       |
| and for an other sectors and the sector of the sector of t | [Electing to Clathian #]                    |                 |        |       |
|                                                                                                    |                                             |                 |        |       |
|                                                                                                    |                                             |                 |        |       |

Una vez instalado *MySql Notifier*, podemos acceder a él desde la barra de herramientas o desde Programs. Ejecutándolo como administrador de Windows se puede iniciar y parar el servidor MySql entre otras acciones.

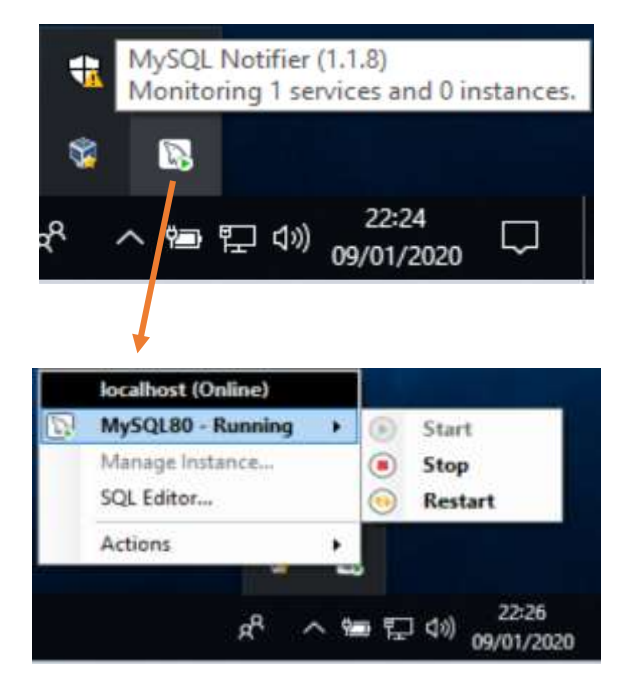

### 4. Cliente MySql Workbench

Al iniciar la ejecución de MySQL Workbench aparece la siguiente pantalla donde figuran la conexión creada durante la instalación, *Local instance MySQL*:

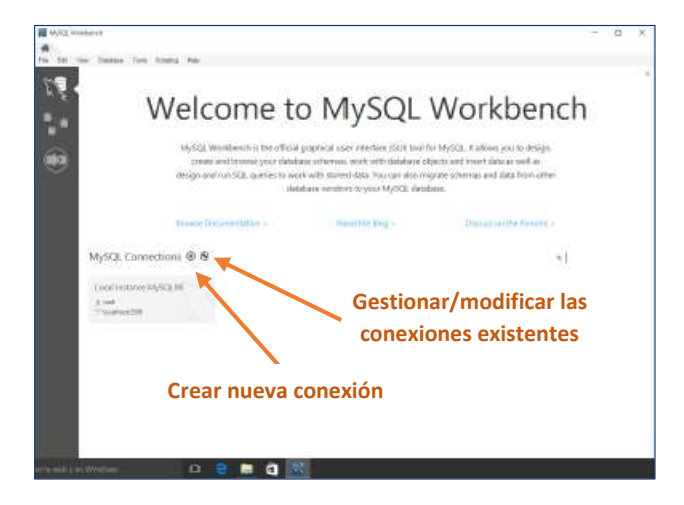

Se pueden crear nuevas conexiones seleccionando el icono con símbolo + o modificar conexiones existentes seleccionando el símbolo de herramienta, por defecto se usará el puerto 3306:

#### MySQL Connections 🕀 🕲

Para crear una nueva conexión, hay que darle un nombre e indicar nombre o dirección IP del servidor (hostname) y el puerto de conexión, por defecto 127.0.0.1 y 3306 respectivamente. Hacer clic en el botón *Ok* para crear la conexión, con el botón *Test Connection* se puede comprobar la conexión.

| COTHERDITIANE    | New York Control of Control of Co |           | Type a rans for the connection                                       |
|------------------|----------------------------------------------------------------------------------------------------|-----------|----------------------------------------------------------------------|
| exection Detters | Shandard (TCP/IP)                                                                                                    |           | <ul> <li>Method to use to convect to the RDR</li> </ul>              |
| anameters 355    | Advented                                                                                                    |           |                                                                      |
| instrume.        | \$27.8.8.3                                                                                                    | Pprt 2306 | Name or 2° address of the server head - and<br>TCP/3° pert.          |
| Alexine (        |                                                                                                    |           | Times of the user to connect with.                                   |
| Annes            | Size to tail                                                                                                    |           | The asset's passes of a till be requested later if it's null set.    |
| Defailt Scheme   |                                                                                                    |           | The others to use as default scheme, seems black to select it later. |
|                  |                                                                                                    |           |                                                                      |
|                  |                                                                                                    |           |                                                                      |
|                  |                                                                                                    |           |                                                                      |
|                  |                                                                                                    |           |                                                                      |
|                  |                                                                                                    |           |                                                                      |

Al hacer doble clic sobre una conexión ya creada se pide la contraseña del usuario asociado a la conexión. Si la conexión tiene éxito, se mostrará la pantalla principal de *MySql Workbench* 

| MySCL Wolfsmith                                                                                                    |                                                                                                    | × * *                                           |
|----------------------------------------------------------------------------------------------------|----------------------------------------------------------------------------------------------------|-------------------------------------------------|
|                                                                                                    | 1 m line line internet internet internet internet internet internet internet internet internet internet internet | 0                                               |
| Through an an an an an an an an an an an an an                                                                                                    | 9001<br>2018   1 2 12 0 12 0 0 2 use 120mm -   201<br>2 1                                                        | F (g (g) = 1 - 1 (g (g) laws = 1<br>In laws law |
| A Series Pattern<br>A Series Pattern<br>P Spinor Sta<br>P Spinor Sta<br>Distribution<br>Distribution<br>Distribu | d nervas z                                                                                                    | Londons Prests                                  |
| 20         Reference of additional threads           40         Reference of additional threads           40         Reference of additional threads           40         Reference of additional threads           40         Reference of additional threads           40         Reference of additional threads           40         Reference of additional threads           40         Reference of additional threads           40         Reference of additional threads           40         Reference of additional threads                                                                                                    | 4 The Allin (194                                                                                                 | e Deterritory                                   |

# 5. Cliente mysql

Una vez realizada la instalación de MySql Server, disponemos de un cliente que interactúa con el servidor desde una consola en modo texto, de nombre *mysql*. Se puede lanzar desde *Inicio-Programas-MySql*, o bien, desde la consola de comandos (cmd) indicando el camino donde se encuentra, carpeta *bin* en la carpeta donde esté instalado MySql Server.

Ejecución del cliente mysql: mysql –u usuario -p

Si se ha realizado la instalación de MySql desde el paquete de instalación, y no se ha cambiado la carpeta de instalación, podemos invocar al cliente mysql de la siguiente manera:

C:\Program Files\MySQL\MySQL Server 8.0\bin\mysql -u root -p

Si se ha instalado desde el archivo ZIP, por ejemplo:

C:\mysql-8.0.19-winx64\bin\mysql -u root -p

Ayuda sobre el cliente mysql:

mysql –help

Una vez iniciado el cliente mysql se pueden ejecutar comandos y sentencias SQL, por ejemplo:

mysql> create database demobd;

mysql>use demobd;

mysql> create table proyectos (coda int, nombrea vatcha(30), precito int);

mysql> insert into proyectos (1,'Proyecto1', 10000),(2,'Proyecto2',5000);

mysql> select \* from proyectos;

```
C:\Windows\system32\cmd.exe
 \mysql-B.0.13-winx64>C:\mysql-8.0.13-winx64\bin\mysql -u root -p
     passwo
elcome to the MySQL monitor. Commands end with ; or \g.
our MySQL connection id is 19
       version: 8.0.13 MySQL Community Server - GPL
opyright (c) 2000, 2018, Oracle and/or its affiliates. All rights reserved.
pracle is a registered trademark of Oracle Corporation and/or its 
offiliates. Other names may be trademarks of their respective
ype 'help;' or '\h' for help. Type '\c' to clear the current input statement.
ysql> create database demobd;
uery OK, 1 row affected (0.02 sec)
 sql> use demobd;
atabase changed
     > create table proyectos (codp int, nombrep varchar(30), presupuesto int);
OK, 0 rows affected (0.23 sec)
ysql> insert into proyectos values (1,'Proyecto1',10000),(2,'Proyecto2',5000);
uery OK, 2 rows affected (0.02 sec)
ecords: 2 Duplicates: 0 Warnings: 0
ysal> select * from proyectos;
 codp | nombrep
                       presupuesto
         Proyecto1
                                  10000
         Proyecto2
                                   5888
 rows in set (0.00 sec)
 sql>
```

# 6. Instalación manual desde archivo ZIP

Podemos descargar un fichero Zip para la configuración manual, sin necesidad de instalación. En la ventana de descarga, mostrada en el punto 2 del apartado 2.1., seleccionaremos la opción "*Windows(x86, 64bit), ZIP Archive*".

| General Availability (GA) Releases                                  |          |                                              |              |
|---------------------------------------------------------------------|----------|----------------------------------------------|--------------|
| MySQL Community Server 8.0.19                                       |          |                                              |              |
| Select Operating System:                                            |          | Looking for prev                             | ous GA       |
| Microsoft Windows                                                   | ~        | versions?                                    |              |
| Recommended Download:                                               |          |                                              |              |
| MySQL Installer<br>for Windows                                      |          | 5                                            |              |
| All MySQL Products. For All Windows Platforms.<br>In One Package.   | 1        |                                              |              |
| Windows (x86, 32 & 64-bit), MySQL Installer MSI                     |          | Go to Downlos                                | d Page >     |
| Other Downloads:                                                    |          |                                              |              |
| Windows (x86, 64-bit), ZIP Archive                                  | 8.0.19   | 187.8M                                       | Download     |
| (mysql-8.0.19 wmx54.30)                                             | MDS: #84 | 1092476499999441994                          | Signature    |
| Windows (x86, 64-bit), ZIP Archive                                  | 8.0.19   | 406.7M                                       | Download     |
| Debug Binaries & Test Suite<br>Imysol 8.1.19 windl4 debug-test.zipi | MDS and  | (55555e <sup>+</sup> 8008623e2 <sup>-1</sup> | ube75411681) |

Una vez descargado el fichero mysql-8.0.19-winx64.zip procedemos a descomprimir el contenido del fichero descargado en "C:\" creándose la carpeta "C:\mysql-8.0.19-winx64". En dicha carpeta tendremos todos los ficheros necesarios para iniciar el servidor de MySql, sin necesidad de hacer ninguna instalación en el sistema. Para ello, tendremos que descargarnos del Moodle el fichero MySqlZIP.zip y seguir los pasos indicados en el fichero MySqlZip\_LEEME.txt. Descomprimir el fichero ZIP en la misma carpeta "C:\mysql-8.0.19-winx64", obteniendo los siguientes ficheros:

- Fichero my.ini en el que se ha especificado el puerto de conexión como el 3307 (líneas 61 y 89) y el camino de las carpetas *Data* y *Uploads* (líneas 93 y 214 respectivamente).
- Fichero mysql-init.txt en el que se define la password del usuario root.
- Fichero MySqlZip\_configServer.bat, se ejecuta solo la primera vez, entre otras cosas crea la carpeta Data donde se almacenarán las bases de datos.
- Fichero MySqlZip\_iniciarServer.bat, este fichero lo ejecutaremos cada vez que queramos arrancar el servidor para trabajar por ejemplo desde MySql Workbench. Se abre una ventana CMD que lanza el servidor. Cerrando esta ventana se para el servidor.
- Fichero MySqlZip\_iniClient.bat, sirve para ejecutar el cliente en modo textual.
- Fichero MySqlZip\_LEEME.txt, con indicaciones para la configuración del servidor MySql.
- Fichero MySqlZip\_pararServidar.bat, para el servidor de MySql.

Por otra parte necesitaremos el cliente MySql Workbench, para ello descargaremos el instalador de Mysql Workbench: <u>https://dev.mysql.com/downloads/workbench/</u> o bien lo instalaremos desde el paquete de instalación MySql Community Server, si no está ya instalado.

# 7. Instalación en otros sistemas operativos

#### 7.1. Sistemas Mac

En el sistema operativo macOS, se descarga por separado el paquete de instalación del servidor MySql Community Server y el de MySql Workbench.

Accede desde el navegador a la página <u>https://dev.mysql.com/downloads/mysql/</u> y comprueba que en "Select Operating System" aparece macOS

|                                                                                                    |                                                             | a later and               |             |
|----------------------------------------------------------------------------------------------------|-------------------------------------------------------------|---------------------------|-------------|
| MySQL Community Downloads     MySQL Community Sime                                                                                                    |                                                             |                           |             |
| Servera Availability (24) Minutes (Action ( 8)                                                                                                    |                                                             |                           |             |
| MySQL Community Server 8.0.19                                                                                                    |                                                             |                           |             |
| termi (ascratos termi)                                                                                                    |                                                             | Wester                    | -           |
| well.                                                                                                    |                                                             | are set                   |             |
|                                                                                                    |                                                             |                           |             |
| Sectory for (Maline M. Space and Market<br>Analytic Space, Analytic Stationer<br>Application Stationers)                                                                                                    |                                                             | -                         | Constant of |
| Product to 19 and 10 and 10 and |                                                             |                           |             |
| Produce for Unitary PC Update And Sector     Accel 10 (9) (2014, 2010), 2016, 2010)     accel 10 (9) (2014, 2010), 2014     accel 10 (9) (2014, 2010), 2014     accel 10 (9) (2014, 2010), 2014     accel 10 (9) (2014, 2010), 2014     accel 10 (9) (2014, 2010), 2014     accel 10 (9) (2014, 2010), 2014                                                                                                    | ****                                                        | r er                      |             |
| Sector III (1999) 10, 10, 10, 10, 10, 10, 10, 10, 10, 10,                                                                                                    | 44.4<br>44.4<br>44.4<br>44.4<br>44.4<br>44.4<br>44.4<br>44. | trent<br>10.00            |             |
| Processor for (second of the second of the second of | 44.4<br>44.4<br>44.4<br>44.4<br>44.4<br>44.4<br>44.4<br>44. | trend<br>Jahoni<br>pelaki |             |

Selecciona la primera de las opciones Download que descargará el fichero de extensión dmg. No hace falta utilizar una cuenta Oracle, simplemente selecciona "No thanks, just starting download".

| A CONTRACTOR OF CONTRACTOR OF CONTRACTOR                                                                                                    | all sectors |  |
|----------------------------------------------------------------------------------------------------|-------------|--|
| -6 MySQL Community Downloads                                                                                                    |             |  |
|                                                                                                    | 2           |  |
|                                                                                                    |             |  |
|                                                                                                    |             |  |
| NEXT AND A REAL PROPERTY OF A DESCRIPTION OF A DESCRIPTION OF A DESCRIPTIO |             |  |
|                                                                                                    |             |  |
|                                                                                                    |             |  |
|                                                                                                    |             |  |
|                                                                                                    |             |  |
|                                                                                                    |             |  |

Se descargará el fichero **mysql-8.0.19-macos10.15-x86\_64.dmg** en la carpeta de descargas. Abre la carpeta descargas y haz clic en este fichero, apareciendo la ventana siguiente:

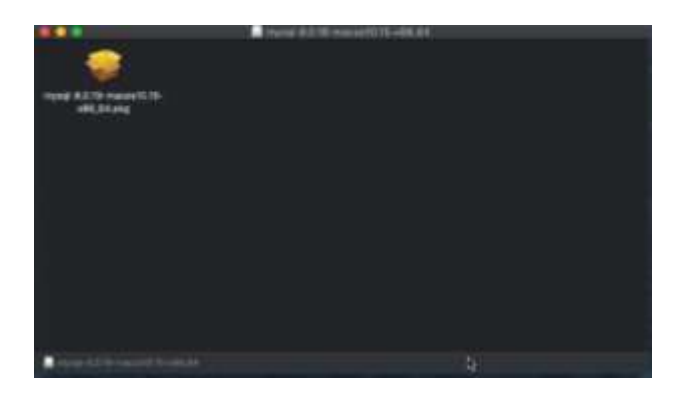

Haz doble clic en el icono que aparece. Aparecerá ahora la pantalla de instalación siguiente en la que seleccionarás el botón *Continuar*:

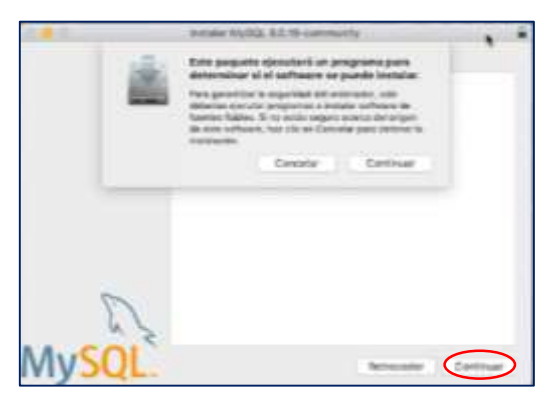

En esta nueva ventana que aparece pulsa también en Continuar.

|                                    | @ You're Metter 61 19 cannochia ar                                                           |
|------------------------------------|----------------------------------------------------------------------------------------------|
|                                    | Installator de MyDQL 8.0.18-community                                                        |
| Normalaeriin<br>Annor<br>A Tananae | Este programme la guieré a foncée de los passos reconserios paris<br>incluíer este activeza. |
| a fizikazini<br>2 filozofie        | •                                                                                            |
| D.                                 |                                                                                              |
| WIYSQL.                            | Certrar                                                                                      |

En la siguiente ventana de instalación podríamos configurar otra carpeta de instalación y personalizar la instalación. Es preferible que no cambies nada y directamente selecciones el botón *Instalar*.

|                                                                                                    | Contraction and the second second                                                                    | Viecimicsh HD*                                                                                                    |     |
|----------------------------------------------------------------------------------------------------|----------------------------------------------------------------------------------------------------|----------------------------------------------------------------------------------------------------|-----|
| Novice Control of Control of | La instalación ensperi<br>Hac clic en instalar par<br>esce coltivare por a<br>unar el activare totos | 703,8 M2 de segarde en el colonador.<br>ra inator una instalación estándar de<br>los los auxoritos del colonador. Portós<br>has auxoritos del anternator. |     |
| N                                                                                                    |                                                                                                    | Canther almancies de la restatación.                                                                                                    | 200 |

En la siguiente pantalla podríamos elegir el tipo de contraseña, dejaremos la opción por defecto: "Use Strong Password Encriptyon".

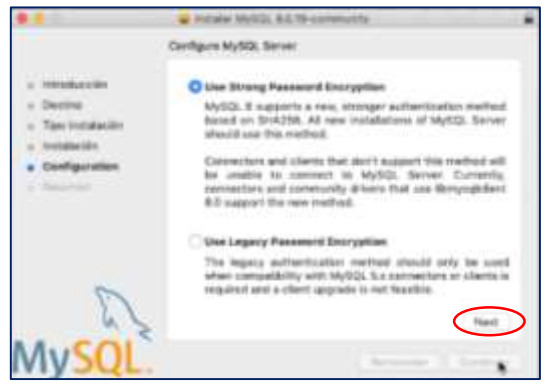

Guía de instalación de MySql Community Server 8.0 Pedro P. Alarcón Cavero - E.T.S. Ingeniería de Sistemas Informáticos - UPM

A continuación, debemos especificar la contraseña para el usuario root.

|               | Server Hard, CON-connectly                                                                                                  | - |
|---------------|----------------------------------------------------------------------------------------------------|---|
|               | Carrigues MyRX, Server                                                                                                    |   |
| a trenduction | Passa witer a passault for the "stat" unit.                                                                                 |   |
| a Textination |                                                                                                    |   |
| - Instalación | A reasonable parameter consists of at least eight characters<br>that are arress of letters, mentions, and other characters. |   |
|               | $\widehat{\mathcal{G}}$ likel MySQ, betwee sector the translation is complete.                                              |   |
| 5             |                                                                                                    |   |
| 100.00        |                                                                                                    | ) |
| MYSQL         | Annual Contra                                                                                                    |   |

Una vez indicada una contraseña válida, pulsamos la opción *Finish*, y nos aparecerá ña pantalla de instalación finalizada en la que pulsaremos *Cerrar*.

| 000                                                                                                    | Instalar MySQL 8.0.19-community                |
|----------------------------------------------------------------------------------------------------|------------------------------------------------|
| <ul> <li>Introducción</li> <li>Destino</li> <li>Tipo instalación</li> <li>Instalación</li> <li>Configuration</li> <li>Resumen</li> </ul> | La instalación se ha completado correctamente. |
| My <mark>SQL</mark>                                                                                                    | Retroceder Cerrar                              |

Para comprobar la correcta instalación de MySql Server, desde la manzanita de Apple situada en la esquina superior izquierda d ela pantalla, seleccionaremos "Preferencias del Sistema". Se abrirá la ventana de preferencias, y en la parte inferior deberemos encontrar el icono de MySql.

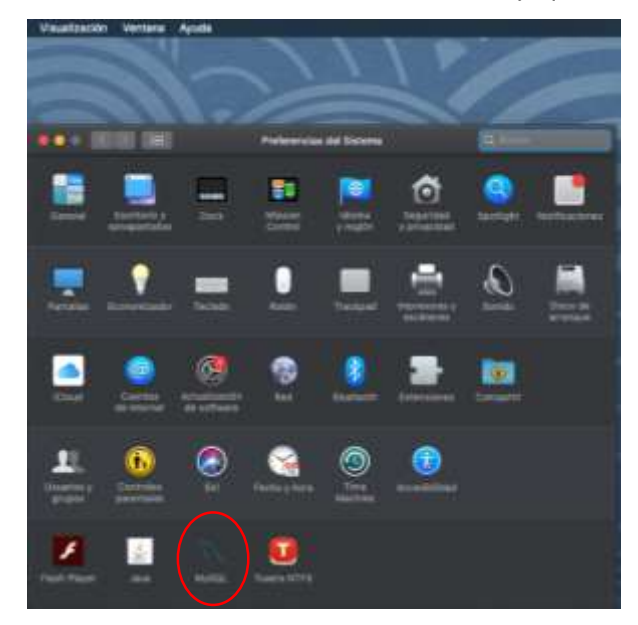

|                                                                                            | MySQL                   | Q. Buncar                                                                                                    |
|--------------------------------------------------------------------------------------------|-------------------------|----------------------------------------------------------------------------------------------------|
|                                                                                            | Instances Configuration |                                                                                                    |
| ACTIVE INSTANCE<br>MySQL 8.0.19<br>INSTALLED INSTANCES<br>MySQL 8.0.19<br>DATA DIRECTORIES | /ust/loc<br>⊽ Start MyS | 8.0.19<br>salimysei-6.0.19-maccest0.15-c88.64<br>Stop MySQL Server<br>SQL when your computer starts up<br>Initialize Database |
|                                                                                            |                         | Uninstall<br>My SQL.                                                                                                    |

Seleccionando l icono de MySql, se abrirá la ventana del servidor:

Si el servidor está iniciado en la parte izquierda aparecerán unos circulitos en color verde. Desde aquí podemos:

- Parar el servidor MySql Server si está iniciado o iniciarlo si está parado.
- Activar o desactivar el inicio del servidor con el arranque del sistema.
- Inicializar el directorio de bases de datos de la instancia MySql Server, indicando la contraseña.
- Desinstalar MySql Community Server del sistema.
- Modificar parámetros de configuración del servidor.

Una vez instalado el servidor de MySql procederemos a instalar el cliente MySql Workbench. Para ellos accedemos a la página web: <u>https://dev.mysql.com/downloads/workbench/</u> asegurándonos que el sistema operativo seleccionado es macOS, pulsaremos en el botón *Download*.

| Content And Information 100              | wateries               |       |                                                                                                    |                |
|------------------------------------------|------------------------|-------|----------------------------------------------------------------------------------------------------|----------------|
| MySQL Workbench 8.0.19                   |                        |       |                                                                                                    |                |
| Jenert Hannahing Systems<br>marits       |                        |       |                                                                                                    |                |
| O Packages for Calabias (70,1%) are some | pathia anti Migare (12 | 64))  |                                                                                                    |                |
| macOS (486, 86 bit), DME Archive         | •                      | 60.19 | 108.994                                                                                                    |                |
| Provide surface and the Revenue of the   | and in                 | 100   | in the second second se | a data and the |

Nos aparecerá la pantalla de descarga en la que no es necesario acceder mediante cuenta Oracle, simplemente seleccionaremos la opción "No thanks, just start my download".

| Login New or 5                                                                                                | ign Up for a free account.                                                                                                    |                         |                        |                          |
|----------------------------------------------------------------------------------------------------|----------------------------------------------------------------------------------------------------|-------------------------|------------------------|--------------------------|
| ee Deade Web As                                                                                               | last provider you with the fulle                                                                                                   | ung seturningen         |                        |                          |
| <ul> <li>Past account to</li> <li>Disserviced text</li> <li>Past messager</li> <li>Report and text</li> </ul> | lyDUL outbeets downloads<br>rical Whole Region and Presents<br>in the AlyNDL Discussion Familie<br>& Bugs in the AlySDL bug system | 18 1971).<br>19         |                        |                          |
|                                                                                                    | Login =                                                                                                    |                         | Agn Up +               |                          |
| 16,525,0000                                                                                                   | using Grame \$10 for authorsis                                                                                                    | atters Paissairminte    | Takes and Charlie Male | areaution, classes prime |
| and constraints                                                                                               | Cherry March of State 100                                                                                                    | No. of Concession, Name |                        | ing in colored           |
| The Phanks Loss of                                                                                            | and and disciplinated                                                                                                    |                         |                        |                          |
| ine training part is                                                                                          | and any second second                                                                                                    |                         |                        |                          |

Una vez realizada la descarga, encontraremos el fichero de instalación dmg correspondiente a MySql Workbench en la carpeta de descargas. Haciendo doble clic sobre el fichero **mysql-workbench-community-8.0.19-macos10.15-x86\_64.dmg** nos aparecerá la siguiente ventana:

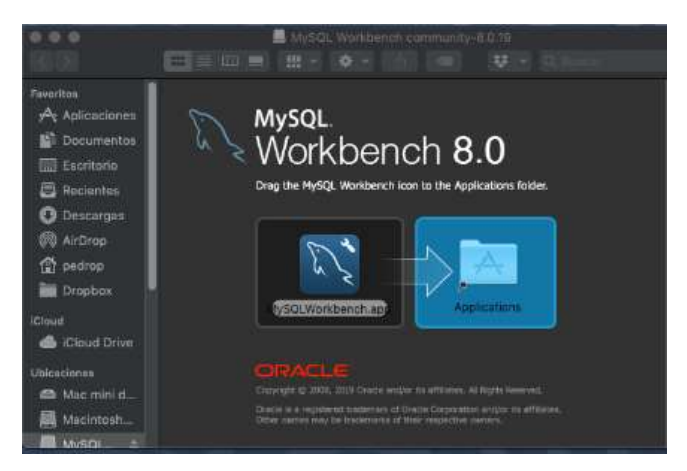

Arrastraremos el icono de MySql situado en la parte izquierda al icono de Applications situado en la parte derecha, u procederá a instalarse MySql Workbench.

En el Launchpad (aplicaciones) encontraremos el icono de MySql Workbench, haciendo doble clic lo iniciaremos. Una vez abierto MySql Workbench crearemos una nueva conexión indicando como puerto el 3306 y el usuario root, utilizando para abrir la conexión la contraseña indicada en el proceso de instalación de MySql Server.

#### 7.2. Sistemas Linux

En la documentación web de MySql se describe el proceso de instalación y configuración de MySql Community Server en entorno Linux:

https://dev.mysql.com/doc/refman/8.0/en/linux-installation.html

Si queremos instalar MySql Workbench en Linux disponemos de una guía en:

https://dev.mysql.com/doc/workbench/en/wb-linux.html

# 8. Instalación como servicio virtualizado con docker

Docker es un proyecto de código abierto que permite virtualizar aplicaciones en múltiples sistemas operativos como Linux, Mac y Windows.

Si tenemos instalado docker en nuestro sistema podemos montar un servicio virtualizado de MySql Server, sin necesidad de instalarlo en nuestra máquina. Para conectarnos con el servidor MySql sí que tendremos que instalar en nuestro sistema el cliente MySql Workbench.

Dispones de una guía para instalar Docker en https://docs.docker.com/install/

Y para configurar MySql Server en Docker: <u>https://hub.docker.com/r/mysql/mysql-server/</u>

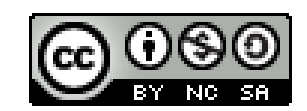

This work is licensed under a Creative Commons Attribution-NonCommercial-ShareAlike 4.0 International License.